## Add article blocking attribute

Add Article Blocking Attribute To add an attribute, follow these steps:

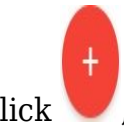

1. Click , the following window appears:

| lew Articles Blocking |                   | × |
|-----------------------|-------------------|---|
| Attribute Id *        | Attribute Value * |   |
| Blocked Catalogs      |                   |   |
|                       |                   |   |
| Reason                |                   |   |
|                       |                   |   |
|                       | CANCEL SAV        | E |

If the attribute has existing values, these values are listed in a dropdown menu as shown below:

| New Articles Blocking         |   |                     | × |
|-------------------------------|---|---------------------|---|
| Attribute Id *<br>UA Division | × | Accessories         |   |
| Blocked Catalogs              |   | Apparel<br>Footwear |   |
| Reason                        |   |                     |   |
|                               |   | CANCEL SAVE         |   |

You can select the value you want,

- 2. Click the Attribute Id and select the attribute you want,
- 3. Enter the attribute value,
- 4. Select the catalogs which you want to block the articles from,
- 5. Enter the reason, if you want,
- 6. Click **Save** to add the attribute, a new window opens showing the affected articles as shown below:

| Affected Articles |                  |                | ×                   |
|-------------------|------------------|----------------|---------------------|
| G                 |                  |                | : C                 |
| Article Number ~  | Article Name 🗘   | Model Number 🗘 | Affected Catalogs 🗘 |
| -                 | sufficient.      | 88275          | 100 ATTAC 10 100    |
| 100000-000        | (ABC Frend       | 1007           | 100 Array (171.05)  |
| 100770-00         | Statistic Parent | 10070          | 1000 Server 1275 AN |
| 100710-00         | Statistic Parent | 10070          | 100 Acres 1211.00   |
| 100710-00         | UNITED Particul  | 10070          | 100 Acres 171.05    |
| 100710-007        | 10.1072/01/1     | 10074          | 1000 Arrow 1212 AVA |
| 100710-000        | sectory t        | 302742         | 1100 Acres 1212-000 |
|                   |                  |                | CANCEL              |

- 7. Click **Confirm** to add the attribute and close the window.
- 8. Click **Save** to add the attribute and close the window, or **Save and New** to add it and open a new window. The attribute is added to the list.